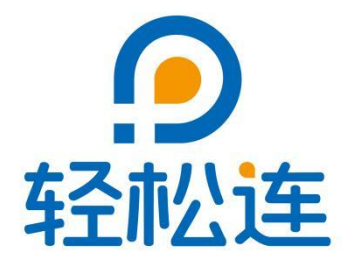

# 轻松连<sup>®</sup>私有化物联网平台

# 部署及操作指南

大连云动力科技有限公司

www.ubibot.cn

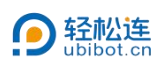

#### 目录

| —  | 部署安装            | . 1 |
|----|-----------------|-----|
|    | 1. 安装 UbiBotOPP | 1   |
|    | 2. 私有化环境参数设置    | 3   |
| Ξ, | 激活设备            | . 7 |
|    | 1. 安装 CH340 驱动  | . 7 |
|    | 2. 安装 PC 工具     | 8   |
|    | 3. 激活设备         | .9  |
| Ξ、 | 登录控制台           | 11  |
| 四、 | 登录 APP(标准版及以上)  | 12  |

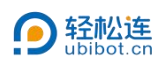

## 一、部署安装

- 1. 安装 UbiBotOPP
  - ① 解压缩后,双击安装程序"UbiBotOPPSetup"。

| 17-1677               | 100.000000000    | 1.0.00     |
|-----------------------|------------------|------------|
| Real CH341SER.exe     | 2022/10/12 11:28 | 277 KB     |
| 🚱 PcToolsSetup.exe    | 2022/10/26 17:39 | 76,092 KB  |
| 🗋 UbiBot.apk          | 2023/8/7 14:07   | 20,359 KB  |
| UbiBotOppSetup.exe    | 2023/6/29 16:43  | 103,605 KB |
| 🙋 轻松连私有化物联网平台部署说明.pdf | 2022/7/26 13:52  | 2,342 KB   |

# ② 选择安装语言,点击【确定】。

| 选择安装时要使用的语言。 |
|--------------|
| 简体中文         |

③ 确认安装路径,程序默认安装路径为"C:\UbibotOpp",点击【下一

步】。

|   | 回 安装 - UbiBotOpp 版本 v1.0.4.16             |       |
|---|-------------------------------------------|-------|
|   | 选择目标位置<br>您想将 UbiBotOpp 安装在哪里?            | (10)  |
|   | 安装程序将安装 UbiBotOpp 到下列文件夹中。                |       |
| 1 | ※出「 ジ 短米。如米点点点は共に入け大, ※出 初见。 C:\UbiBotOpp | 浏览(R) |
|   |                                           |       |
|   |                                           |       |
|   |                                           |       |
|   |                                           |       |
|   | 至少需要有 108.1 M8 的可用磁盘空间。                   |       |

④ 设置端口,点击【下一步】。

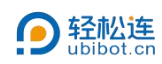

| 🤟 安装 - UbiBotOpp 版本 v1.0.4.16 | - 0             |
|-------------------------------|-----------------|
| <b>端口配置</b><br>修改服务器端口。       | Č               |
| Port: 80                      |                 |
| *使用80~65535之间的任意整数值。          |                 |
|                               |                 |
|                               |                 |
|                               |                 |
|                               |                 |
|                               |                 |
|                               |                 |
|                               |                 |
|                               | 上一步(B) 下一步(N) 取 |

# ⑤ 选择附加任务,点击【下一步】。

|                                   | <del></del> |   |
|-----------------------------------|-------------|---|
| 选择附加任务                            |             | 5 |
| 您想要安装程序执行哪些附加任务?                  |             | ( |
| 选择您想要安装程序在安装 UbiBotOpp 时执行的附加任务,然 | 后点击"下一步"。   |   |
| 附加快捷方式:                           |             |   |
| ✓ 创建桌面快捷方式(D)                     |             |   |
|                                   |             |   |
|                                   |             |   |
|                                   |             |   |

⑥ 点击【安装】。

| 安装程序现在准备开始安装 Ubl80tOpp 到您的电脑中。<br>点击"安装"继续此安装程序。如果您想要回顾或修改设置,请点击"上一步"。<br>目标位置:<br>C:Ubl80tOpp<br>附加任务;<br>附加快捷方式;<br>创建桌面快捷方式(D) |   |
|----------------------------------------------------------------------------------------------------|---|
| 点击"安装"继续此安装程序。如果您想要回顾或修改设置,请点击"上一步"。<br>目标位置:<br>C:\UbBetOpp<br>附加任务:<br>附加任务:<br>前加建桌面快捷方式(c)                                    |   |
| 目标位置:<br>こ:\Ubiotopp<br>附加任务:<br>前加快捷方式:<br>前加快捷方式(0)                                                                             |   |
| 附加任务:<br>附加快捷方式:<br>创建桌面快撞方式(0)                                                                                                   |   |
|                                                                                                    |   |
| 4                                                                                                    | Þ |
|                                                                                                    |   |

⑦ 点击【完成】。

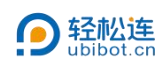

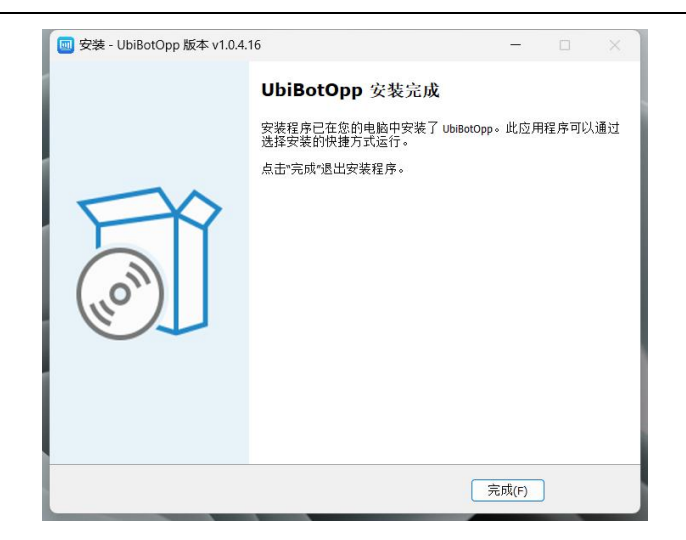

- 2. 私有化环境参数设置
  - ① 打开浏览器, 输入 http://127.0.0.1/。

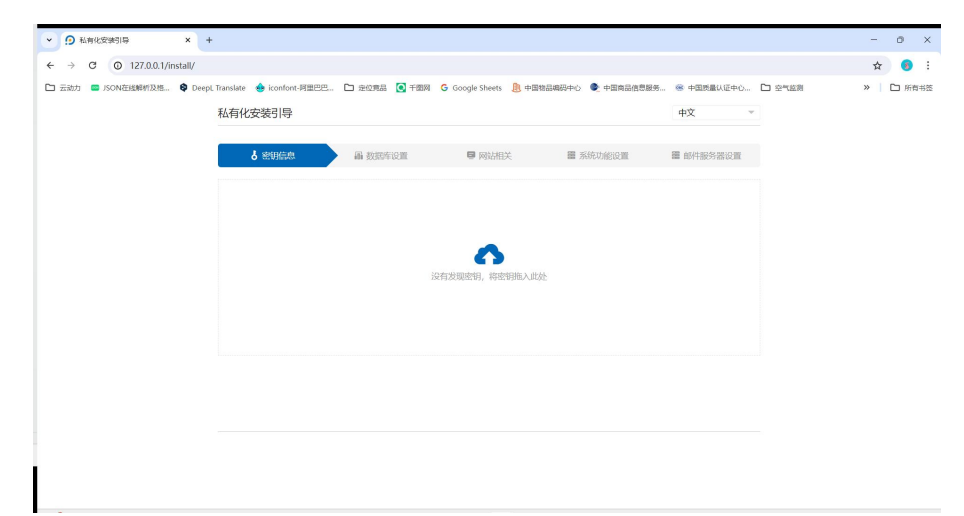

② 将在应用中心下载的密钥文件上传,点击【下一步】。

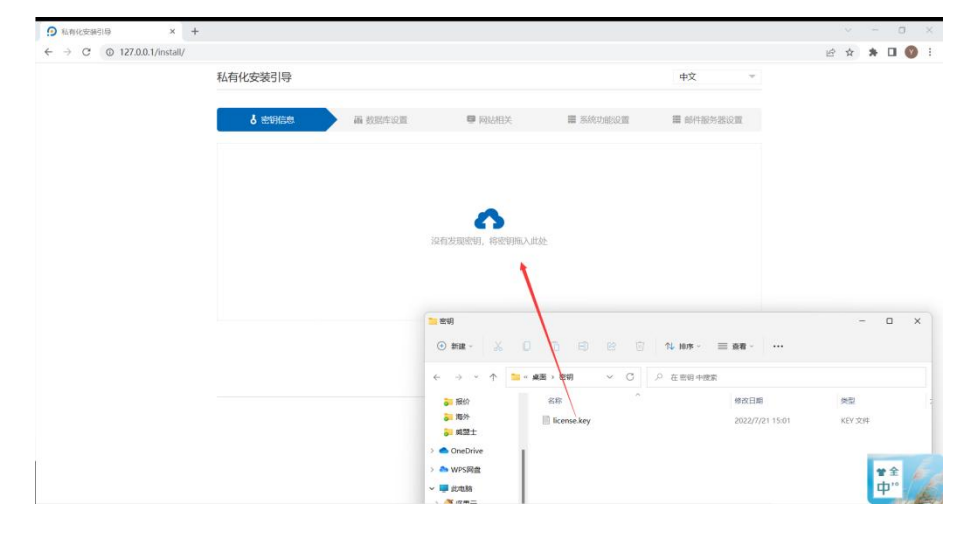

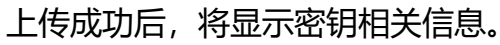

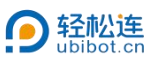

| ● 私有化安装引导                       | × +                             |              |                        |                  |              |        | - o ×    |
|---------------------------------|---------------------------------|--------------|------------------------|------------------|--------------|--------|----------|
| → C © 127.0.0.1/insta           | il/                             |              |                        |                  |              |        | 🖈 🥑 i    |
| 그 프레카 🗰 JSONTEILMANICHM. 🗣 Deep | DeepL Translate 👍 iconfont-阿里巴巴 | 🗅 建位實品 💽 干面网 | G Google Sheets 息 中国物品 | 鳥码中心 🌑 中国商品信息服务。 | 。 🐵 中国质量认证中心 | □ 空气盆刻 | 》 日 所有书签 |
|                                 | 私有化安装引导                         |              |                        |                  | 中文 ~         |        |          |
|                                 | 6 密钥信息                          | ₩ 数据库设置      | ■ 网站相关                 | 圖 系统功能设置         | 篇 邮件服务器设置    |        |          |
|                                 |                                 |              |                        |                  |              |        |          |
|                                 | 域名: 192.168.2.25                |              |                        |                  |              |        |          |
|                                 | 备用IP: 192.168.2.25              |              |                        |                  |              |        |          |
|                                 | 密钥等级:免费版                        |              |                        |                  |              |        |          |
|                                 | 服务到期时间: 2025-06-02              | 重新上传题明       |                        |                  |              |        |          |
|                                 |                                 |              |                        |                  |              |        |          |
|                                 |                                 |              |                        |                  |              |        |          |
|                                 |                                 |              |                        |                  |              |        |          |
|                                 |                                 |              |                        |                  |              |        |          |
|                                 |                                 |              |                        |                  |              |        |          |
|                                 |                                 |              |                        |                  |              |        |          |
|                                 |                                 |              |                        |                  | _            |        |          |
|                                 |                                 |              |                        |                  | -#-#         |        |          |
|                                 |                                 |              |                        |                  |              |        |          |

## ③ 数据库相关设置如不需要特殊设置,点击【DB 链接测试】,查看数据

库是否链接即可。

|                                            | 私右化会結引き                                                                                                    | в                                                  |                 |                                       |                                                                                                    | 由文 -                                          |                          |
|--------------------------------------------|----------------------------------------------------------------------------------------------------|----------------------------------------------------|-----------------|---------------------------------------|----------------------------------------------------------------------------------------------------|-----------------------------------------------|--------------------------|
|                                            | TAHIOXAJI                                                                                                    | 7                                                  |                 |                                       |                                                                                                    | 14                                            |                          |
|                                            | <b>占</b> 密钥信                                                                                                    | 8                                                  | 晶 数据库设置         | ■ RANAEX                              | ■ 系统功能设置                                                                                                    | 圖 邮件服务器设置                                     |                          |
|                                            | 数据库链接:                                                                                                    | 127.0.0.1                                          |                 |                                       |                                                                                                    |                                               |                          |
|                                            | 数据库端口:                                                                                                    | 3306                                               |                 |                                       |                                                                                                    |                                               |                          |
|                                            | 数据库名称                                                                                                    | iot_opp                                            |                 |                                       |                                                                                                    |                                               |                          |
|                                            | 数据库用户名:                                                                                                    | root                                               |                 |                                       |                                                                                                    |                                               |                          |
|                                            | 数据库密码                                                                                                    | root                                               |                 |                                       | DBEELERSHA                                                                                                    | 16mmaus                                       |                          |
|                                            |                                                                                                    |                                                    |                 |                                       |                                                                                                    |                                               |                          |
|                                            |                                                                                                    |                                                    |                 |                                       |                                                                                                    |                                               |                          |
|                                            |                                                                                                    |                                                    |                 |                                       |                                                                                                    |                                               |                          |
|                                            |                                                                                                    |                                                    |                 |                                       |                                                                                                    | F-# T-#                                       |                          |
|                                            |                                                                                                    |                                                    |                 |                                       |                                                                                                    |                                               |                          |
|                                            |                                                                                                    |                                                    |                 |                                       |                                                                                                    |                                               |                          |
|                                            |                                                                                                    |                                                    |                 |                                       |                                                                                                    |                                               |                          |
|                                            |                                                                                                    |                                                    |                 |                                       |                                                                                                    |                                               |                          |
|                                            |                                                                                                    |                                                    |                 |                                       |                                                                                                    |                                               |                          |
| (RKSSR4518) × +<br>C © 127.0.0.1/install/  |                                                                                                    |                                                    |                 | _                                     |                                                                                                    |                                               | · · ·                    |
| 所化交通引导 x +<br>→ C © 127.0.0.1/install/     | 私有化安装引导                                                                                                    | 7                                                  |                 |                                       |                                                                                                    | <b>中</b> 文 ~                                  | v -<br>@ ★ <b>A D</b>    |
| nic£98310 × +<br>→ C © 127.00.1/instal/    | 私有化安装引导                                                                                                    | 7                                                  |                 | a context                             | E Sútriduoge                                                                                                    | 中文 *<br>■ ################################### | ✓ -<br>給食 兼 □            |
| n(公知319 x +<br>→ C © 127.0.0.1/instal/     | 私有化安装引用                                                                                                    | 7                                                  | ■ 数据车设置         | Reported a                            | III 系统功能设置                                                                                                    | 中文 ~<br>篇 新杆能外部设置                             | v −<br>2:x <b>* 0</b>    |
| necœuisi 9 x +<br>→ C © 1270.0.1/install/  | 私有化安装引<br>しまで明白<br>数限序研究:                                                                                                    | ₹<br>127.0.0.1                                     | <b>蟲</b> 数据车设置  | • RUARX                               | E Siletakoz                                                                                                    | 中文 ~<br>圓 邮件部外部设置                             | ् -<br>2: दे के <b>व</b> |
| 病化安培319 × +<br>C © 127.0.0.1/install/      | 私有化安装引<br>る 密切値<br>数派序链途:<br>数派序链路:                                                                                                    | 2<br>127.0.0.1<br>3306                             | <b>攝</b> 数据车设置  | P RIMEX                               | 審 系統功能改置                                                                                                    | 中文 平<br>篇 邮件部为器论面                             | ∨ -<br>ピ☆ <b>条 □</b>     |
| n(15987)日 × +<br>一 ① 127.0.0.1/install/    | 私有化安装引<br><b>6 世界</b><br>創即年後記<br>教師年後記<br>教師年後記                                                                                                    | 2<br>127.0.0.1<br>3306<br>101.0pp                  | <b>曲</b> 教授车设置  | RIMEX                                 | 書 系统均衡公室                                                                                                    | 中文 *                                          | ✓ -<br>企☆★□              |
| nn(公部319 x +<br>→ C © 127.00.1/install/    | 私有化安装引<br><b> </b>                                                                                                    | 2<br>127.0.0.1<br>3306<br>fot_opp<br>root          | <b>a</b> Norton | • REALEX                              | # 5493002                                                                                                    | 中文 平<br>篇 邮件部外器设置                             | v -<br>≌★ <b>★ □</b>     |
| n(公安時319 x +<br>→ C © 127.0.0.1/install/   | 私有化安装引<br><b>4</b> 12000<br>                                                                                                    | 2<br>127.0.0.1<br>3306<br>601_0pp<br>root<br>root  | a kanar         |                                       | ■ 系統対応改置                                                                                                    | 中文         ~           田 邮件部外据设置              | v -<br>≌ ★ <b>≭ □</b>    |
| n(c298319 x +<br>→ C © 127.00.1/instal/    | 私有化交換引                                                                                                    | 27.0.0.1<br>2206<br>iot_opp<br>root<br>root        | a karaca        | <ul> <li>● ALMEX.</li> <li></li></ul> | 要 系統功能设置                                                                                                    | 中文         *           田 前行部内器设置         #    | v =<br>@ ☆ <b>* □</b>    |
| n(c5:w819 x +<br>→ C © 127.0.0.1/instal/   | 私有化安装引送<br>3 世界的<br>約30年6日に<br>約30年6日に<br>約30年6日に<br>約30年6年<br>約30年6年<br>830年6年<br>830年6年<br>830年6年<br>830年6年<br>830年6年<br>830年6年<br>830年<br>830年<br>830年<br>830年<br>830年<br>830年<br>830年<br>830 | 2<br>127.0.0.1<br>1306<br>160,0pp<br>root<br>root  | a Konar         | ● 网络相关:                               | E SARTABOE                                                                                                    | 中文         *           日 前行指伪器设置              | ् =<br>2: दे के <b>व</b> |
| n(159時1)日 × +<br>一 ① 127.0.0.1/install/    | 私有化安装引<br><b>人</b> 生物能<br>数据年期記<br>数据年期記<br>数据年期一名:<br>数据年期中名:                                                                                                    | 2<br>127.0.0.1<br>3306<br>864.0pp<br>froot<br>root | ■ 数数字业面         | ● 网络相关           数据件编程序句              | ■ 系称対応の第<br>のApple ので、<br>のApple ので、<br>のApple ので、<br>Apple ので、<br>Apple のので、<br>Apple のので、<br>Apple のので、<br>Apple のので、<br>Apple のので、<br>Apple のので、<br>Apple のので、<br>Apple のので、<br>Apple のので、<br>Apple のので、<br>Apple のので、<br>Apple のので、<br>Apple のので、<br>Apple のので、<br>Apple のので、<br>Apple のので、<br>Apple のので、<br>Apple のので、<br>Apple ののので<br>Apple ののの<br>Apple ののの<br>Apple ののの<br>Apple ののの<br>Apple ののの<br>Apple ののの<br>Apple ののの<br>Apple ののの<br>Apple ののの<br>Apple ののの<br>Apple のの<br>Apple のの<br>Apple のの<br>Apple のの<br>Apple のの<br>Apple のの<br>Apple のの<br>Apple ののの<br>Apple ののの<br>Apple ののの<br>Apple ののの<br>Apple ののの<br>Apple ののの<br>Apple ののの<br>Apple ののの<br>Apple ののの<br>Apple ののの<br>Apple ののの<br>Apple ののの<br>Apple ののの<br>Apple ののの<br>Apple ののの<br>Apple ののの<br>Apple ののの<br>Apple ののの<br>Apple ののの<br>Apple のの<br>Apple のの<br>Apple のの<br>Apple のの<br>Apple のの<br>Apple のの<br>Apple のの<br>Apple のの<br>Apple のの<br>Apple のの<br>Apple のの<br>Apple のの<br>Apple のの<br>Apple のの<br>Apple のの<br>Apple のの<br>Apple の<br>Apple のの<br>Apple のの<br>Apple の<br>Apple の<br>Apple の<br>Apple の<br>Apple の<br>Apple の<br>Apple の<br>Apple の<br>Apple の<br>Apple の<br>Apple の<br>Apple の<br>Apple の<br>Apple の<br>Apple の<br>Apple の | ■ 単件能外徴必要 ■ 単件能外徴必要 ■ 単件能外徴必要                 | v -<br># ★ <b>* □</b>    |
| IR(C298319) X +<br>→ C © 127.00.1/install/ | 私有化安装引。<br><b>6</b> 生物値<br>載聞時報記:<br>数間時報記:<br>数間時名称:<br>数間時名称:<br>数間時名称:                                                                                                    | *<br>127.0.0.1<br>3306<br>60t_opp<br>foot<br>root  |                 | ● 网络用文                                | Destrant                                                                                                    | 中文 ~<br>一 新行能外器公室<br>王 新 新行能外器公室              | v -<br>企 ★ ★ Ⅱ           |

注: 重置数据库将清空原数据库, 请谨慎使用。

如需重置,需点击"重置数据库"按钮后,再次点击"DB链接测试",确

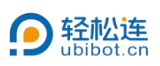

### 认数据库链接成功。

| */ +/ (utb) + 3/5 | 3                  |          |                |  |  |  |
|-------------------|--------------------|----------|----------------|--|--|--|
| 私有化安装引导           | 7                  |          | 中又             |  |  |  |
| <b>占</b> 密钥信      | 息 副 数据车设置 🔍 🦉 网络相关 | ■ 系统功能设置 | 篇 邮件服务器设置      |  |  |  |
| 数据库链接             | 127.0.0.1          |          |                |  |  |  |
| 数据库端□:            | 3306               |          |                |  |  |  |
| 数据库名称             | iot_opp            |          |                |  |  |  |
| 数据库用户名:           | rööt               | •        | •              |  |  |  |
| 数据库密码             | root               | DBMARSHI | 11/12/09/42/44 |  |  |  |
|                   |                    | •        |                |  |  |  |
|                   |                    |          |                |  |  |  |
|                   |                    |          |                |  |  |  |
|                   |                    |          | 1-9            |  |  |  |
|                   |                    |          | و-۲            |  |  |  |

④ 设置网站相关信息,可设置名称、LOGO、背景图。(基础版及以上版

本支持)

| is interested in the       | +                     |                                      |                | ~ - O       |
|----------------------------|-----------------------|--------------------------------------|----------------|-------------|
| ← → C © 127.0.0.1/install/ |                       |                                      |                | lef 🖈 🗯 🖬 🔞 |
|                            | 私有化安装引导               |                                      | 中文 一           |             |
|                            | 6 密明信息         画 数据库设 | a skoka                              | 2 邮件服务器设置      |             |
|                            | 网站名称 彩田原用式            |                                      |                |             |
|                            | 网站LOGO:<br>東部設計       | (LOGO类型为JPG/PNG, 尺寸为31px * 31px)     | 上代田叶           |             |
|                            | 登录LOGO: <b>经松连</b>    | (LOGO先型为JPG/PNG, 尺寸为120px * 37px)    | 上传相片           |             |
|                            | 行意記<br>Roalit         | (登录背景亮型为)PG/PNG, 尺寸为1920px * 1080px) | 上將開片           |             |
|                            |                       |                                      | 1-9 <b>T-9</b> |             |

⑤ 设置默认时区、语言、管理员账户信息等系统功能设置。

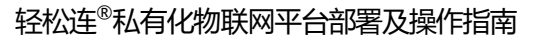

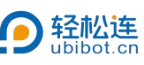

| ← → C © 127.0.0.1/install/ |               |                            |   |           | ß | Ŷ | * | 3 0 | 1 |
|----------------------------|---------------|----------------------------|---|-----------|---|---|---|-----|---|
|                            | 私有化安装引导       |                            |   | 中文 デ      |   |   |   |     |   |
|                            | <b>8</b> 密钥信息 | 🔰 副 数据库设置 💦 📮 网站相关         |   | ■ 邮件服务器设置 |   |   |   |     |   |
|                            | 默认时区:         | Asia/Shanghai (UTC +08:00) | ~ |           |   |   |   |     |   |
|                            | 默认语言:         | 中文                         | v |           |   |   |   |     |   |
|                            | 管理员名称         | admin                      |   |           |   |   |   |     |   |
|                            | 管理员邮箱         | system@ubibot.com          |   |           |   |   |   |     |   |
|                            | 管理员密码:        | 123456                     |   |           |   |   |   |     |   |
|                            |               |                            |   |           |   |   |   |     |   |
|                            |               |                            |   |           |   |   |   |     |   |
|                            |               |                            |   |           |   |   |   |     |   |
|                            |               |                            |   | 上一歩 下一歩   |   |   |   |     |   |

6 若需要使用邮件预警功能(基础版及以上版本支持),请进行邮件服务器设置(发送预警邮件的服务器),并点击【完成】。完成后,自动跳转至控制平台。

相关设置内容请与使用的邮件方确认。以 QQ 邮箱为例,相关设置如下。

| ← → C @ 127.0.0.1/install/ |          |             |               |           | ß | R | * | , |
|----------------------------|----------|-------------|---------------|-----------|---|---|---|---|
|                            | 私有化安装引导  |             |               | 中文 平      |   |   |   |   |
|                            | 8 密明信息   |             | ■ 系统功能设置      | ■ 邮件服务器设置 |   |   |   |   |
|                            | 邮件服务器    | smtp.qq.com |               |           |   |   |   |   |
|                            | 邮件服务器端口: | 587         |               |           |   |   |   |   |
|                            | 邮箱账户:    | @qq.com     |               |           |   |   |   |   |
|                            | 邮箱授权码    | 10000000000 |               |           |   |   |   |   |
|                            | 发件人名称    | 邮件预要        | MPH-2018.Mixt | 邮件税税股款    |   |   |   |   |
|                            |          |             |               |           |   |   |   |   |
|                            |          |             |               |           |   |   |   |   |
|                            |          |             |               |           |   |   |   |   |
|                            |          |             |               | L-9 NUR   |   |   |   |   |
|                            |          |             |               |           |   |   |   |   |

相关设置信息如下图。

#### 轻松连<sup>®</sup>私有化物联网平台部署及操作指南

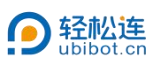

手机邮箱 无线设备: iPhone Windows Mobile QQ手中邮 他城互通 Symbian Apple终端的邮箱管理 注意: 手机上网用户使用IMAP服务器需要CMNET网络。 QQ邮件列表 QQ邮箱订阅开放平台 如果您的邮件客户端不在上述列出的范围内,您可以尝试如下通用配置: Exchange同步服务 垃圾邮件举报反馈系统 电子邮件地址:您的QQ邮箱的完整邮件地址 如何设置IMAP服务的SSL加密方式? 使用SSL的通用配置如下: 1921年5日20週時相近間以下: 操設創作構築語: map.q.com,使用55L,線口号495減587 要注意: 1937Q46時間好音(如果収量以F%号級Foxmall係号,規F名需要填写完整的邮件地址) 際計:2837Q46時間好音(如果収量以F%号級Foxmall係号,規F名需要填写完整的邮件地址) 電話: 2837Q46時間完明 电子邮件地址: 2839Q46時間的完整邮件地址 IMAP服务目前有什么功能限制? 目前IMAP暂时还不支持删除文件夹和重命名文件夹的操作(后续版本中会支持)。 **其他关于IMAP的已知问题** 1、如果您的文件夹名字中有特殊符号(如全角的空格),会导致在部分手机上接收邮件时出现"检查信息失败"的情况,建议您在命名文件夹时,不要使用特殊字符,

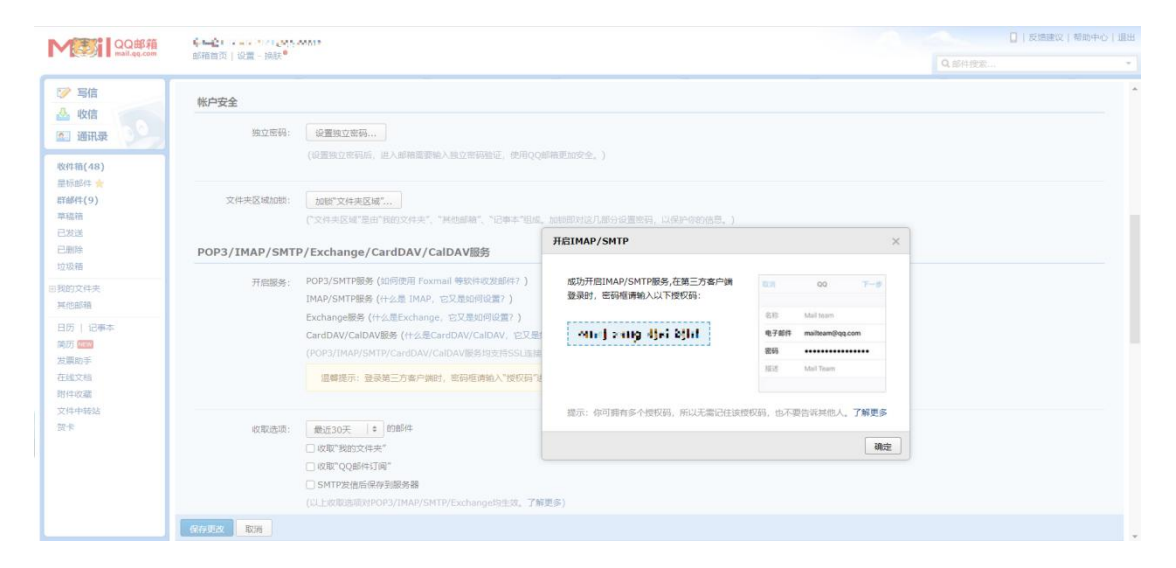

## 二、激活设备

- 1. 安装 CH340 驱动
  - ① 双击运行安装程序 "CH341SER"。

| 名称                    | 修改日期            | 类型   | 大小         |
|-----------------------|-----------------|------|------------|
| 🖓 CH341SER.exe        | 2022/1/29 11:15 | 应用程序 | 277 KB     |
| 回 UbiBotOpp Setup.exe | 2022/7/25 15:37 | 应用程序 | 111,637 KB |
| 🛞 PcToolsCN Setup.exe | 2022/7/25 14:55 | 应用程序 | 76,096 KB  |

② 点击【安装】。

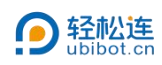

| 孤幼女表• 即轮 |                       |
|----------|-----------------------|
| 选择INF文件: | CH341SER.INF v        |
| 安装       | WCH.CN                |
|          | 1 01/30/2010 3.5 2010 |
| 卸载       |                       |

- 2. 安装 PC 工具
  - ① 双击安装程序 "PcToolsCN Setup"。

| 名称 ^                  | 修改日期            | 类型   | 大小         |
|-----------------------|-----------------|------|------------|
| R CH341SER.exe        | 2022/1/29 11:15 | 应用程序 | 277 KB     |
| 回 UbiBotOpp Setup.exe | 2022/7/25 15:37 | 应用程序 | 111,637 KB |
| 🔯 PcToolsCN Setup.exe | 2022/7/25 14:55 | 应用程序 | 76,096 KB  |

② 点击【安装】。

| 1 PcToolsCN 安装                     | 8    | -8 |    | ×    |
|------------------------------------|------|----|----|------|
| <b>安装选项</b><br>为哪位用户安装该应用 <b>?</b> |      |    |    |      |
| 请选择为当前用户还是所有用户安装该软件                |      |    |    |      |
| ○ 为使用这台电脑的任何人安装(所有用户)              |      |    |    |      |
| ● 仅为我安装(MIIX)                      |      |    |    |      |
| 仅为当前用户进行全新安装.                      |      |    |    |      |
| PoToolsCN 1.5.4                    | 安装(I |    | 取洋 | §(C) |
|                                    |      | _  |    |      |

③ 点击【完成】。

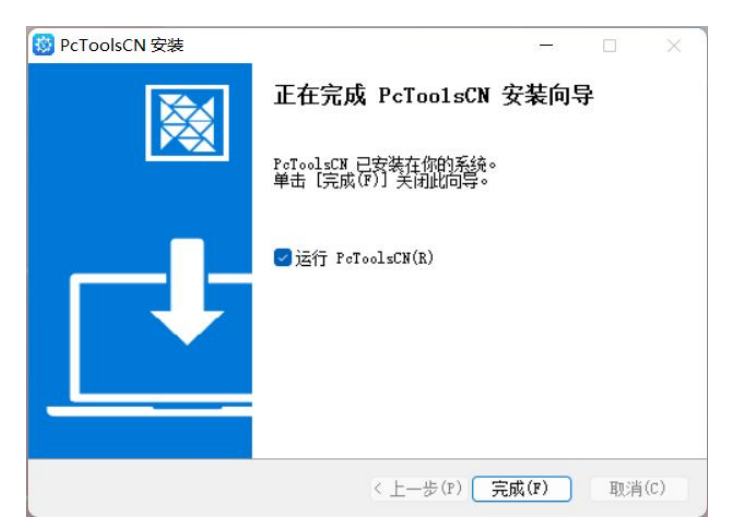

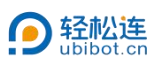

### 3. 激活设备

请确认待激活设备未被绑定。如无法确认,请先对设备进行恢复出厂设置。

① 双击运行 PC Tool。

| PC Tools - v1.5.4-cn                                    |        | -        |   |
|---------------------------------------------------------|--------|----------|---|
| 亞 PC Tools                                              | 0      | 中文(簡体) 👻 | 1 |
|                                                         | $\sim$ |          |   |
|                                                         | 1 and  |          |   |
| 无设备可用                                                   |        |          |   |
| 值打开设备电缆炮振动,UUSB并开始<br>境的同时连接多个设备<br>者们然无论直接发现设备者尝试工具自设备 |        |          |   |
|                                                         |        |          |   |
|                                                         | T.M.   |          |   |
|                                                         |        |          |   |
| 注, 王代干洋和推制GS1份条, 建自击中处则 夏夏帝条,                           |        |          |   |
|                                                         |        |          |   |

## ② 将设备用 USB 数据线连接至电脑。

③ 点击【修改服务器地址】。

| PC Tools - v1.5.4-cn |                                         |                               |   | -        | D | - |
|----------------------|-----------------------------------------|-------------------------------|---|----------|---|---|
| PC lools             |                                         |                               | 0 | 中文(简体) 👻 |   |   |
| ▶ 信息                 |                                         |                               |   |          |   |   |
| ۶ IL                 |                                         | 000                           |   |          |   |   |
| - 串口调试               | r≕ääntis<br>ws1p                        | 가 에 다<br>VB459ME9WS1P         |   |          |   |   |
| ▶ 拔出                 | COM3                                    | MACItal:<br>58:7a:62:14:7c:4d |   |          |   |   |
|                      | 2日冬雨<br>192.168.1.148<br><u>修改服务器地址</u> | 80                            |   |          |   |   |
|                      | 診//IIIP<br>192.168.1.148                | ws1pro_v1.9.1                 |   |          |   |   |
|                      |                                         |                               |   |          |   |   |
|                      |                                         |                               |   |          |   |   |
|                      |                                         |                               |   |          |   |   |
|                      |                                         |                               |   |          |   |   |
|                      |                                         |                               |   |          |   |   |

④ 点击【开始】。

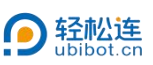

| PC Tools    |                                                                                                    | 5 |
|-------------|----------------------------------------------------------------------------------------------------|---|
| <b>0</b> 信息 | ws1p @ ws1pro_v1.9.1 🖶 58.7a:62:14.7c:4d 🔢 VB459ME9WS1P                                                                                 |   |
| ₽ IД        | ▲<br>後辺服冬島地址后、所有変爆得与海蛇服冬島地址出行通讯、脱客馬原有子を地址通讯。由于无法获取改备状态。号容的问题表可可能无法通<br>地位の社会主持、四局点を提供には他に立て会える年間また、これは常、今年の10月前の日本に、国家の10月前の日本では使用の内社会主 |   |
| ▶ 井口调试      | 州信祉15人文序, 初州张安泰地址11日中与能营产主刻推走为, 无比内重, 由于无比约加国家代心,考叙的问题获可与能无证或州相址13人文<br>将, 初熟服务器通过过指可可能产生到推关先, 无法恢复,                                    |   |
| ➡ 拔出        | 万効                                                                                                    |   |
|             |                                                                                                    |   |
|             |                                                                                                    |   |
|             |                                                                                                    |   |
|             |                                                                                                    |   |
|             |                                                                                                    |   |

- ⑤ 填写云服务器地址,并点击【下一步】。
  - 云服务器地址:密钥设置的域名;
  - 云服务器端口:默认为80。若修改过端口,请填写该端口号。
  - 备用 IP 为密钥设置的 IP 地址。

| PC Tools - v1.5.4-cn |                                             |                 |                   |              |      |        | -        |   | × |
|----------------------|---------------------------------------------|-----------------|-------------------|--------------|------|--------|----------|---|---|
| PC Tools             |                                             |                 |                   |              |      | 0      | 中文(简体) 👻 |   | € |
| ● 信息                 | ws1p                                        | 🕼 ws1pro_v1.9.1 | 58:7a:62:14:7c:4d | VB459ME9WS1P |      |        |          |   |   |
| р IA                 | 1 填写云服务器信息                                  |                 | 2 设备网络配置          | 3            | 配置设备 |        | 4 元成     |   |   |
| > 非口调试               | 云根冬藤地址。<br>192.168.2.34                     |                 |                   |              | 获取当前 | 设备历史设计 | 置的云服务器信息 |   |   |
| ➡ 拔出                 | ັ審範入云線外器地址<br>云照条器地口。<br>80<br>遺動入去服务器端口    |                 |                   |              |      |        |          |   |   |
|                      | 当月中 <sup>1-</sup><br>192.168.2.34<br>運動入音用中 |                 |                   |              |      |        |          | - |   |
|                      |                                             |                 | 跳过                | 下一步          |      |        |          |   |   |
|                      |                                             |                 |                   |              |      |        |          |   |   |
|                      |                                             |                 |                   |              |      |        |          |   |   |
|                      |                                             |                 |                   |              |      |        |          |   |   |

6 设置 WiFi。选择对应输入方式,设置设备需连接的网络名称及密码,完成后点击【开始配置】。配置成功后,可在控制台查看设备。

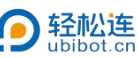

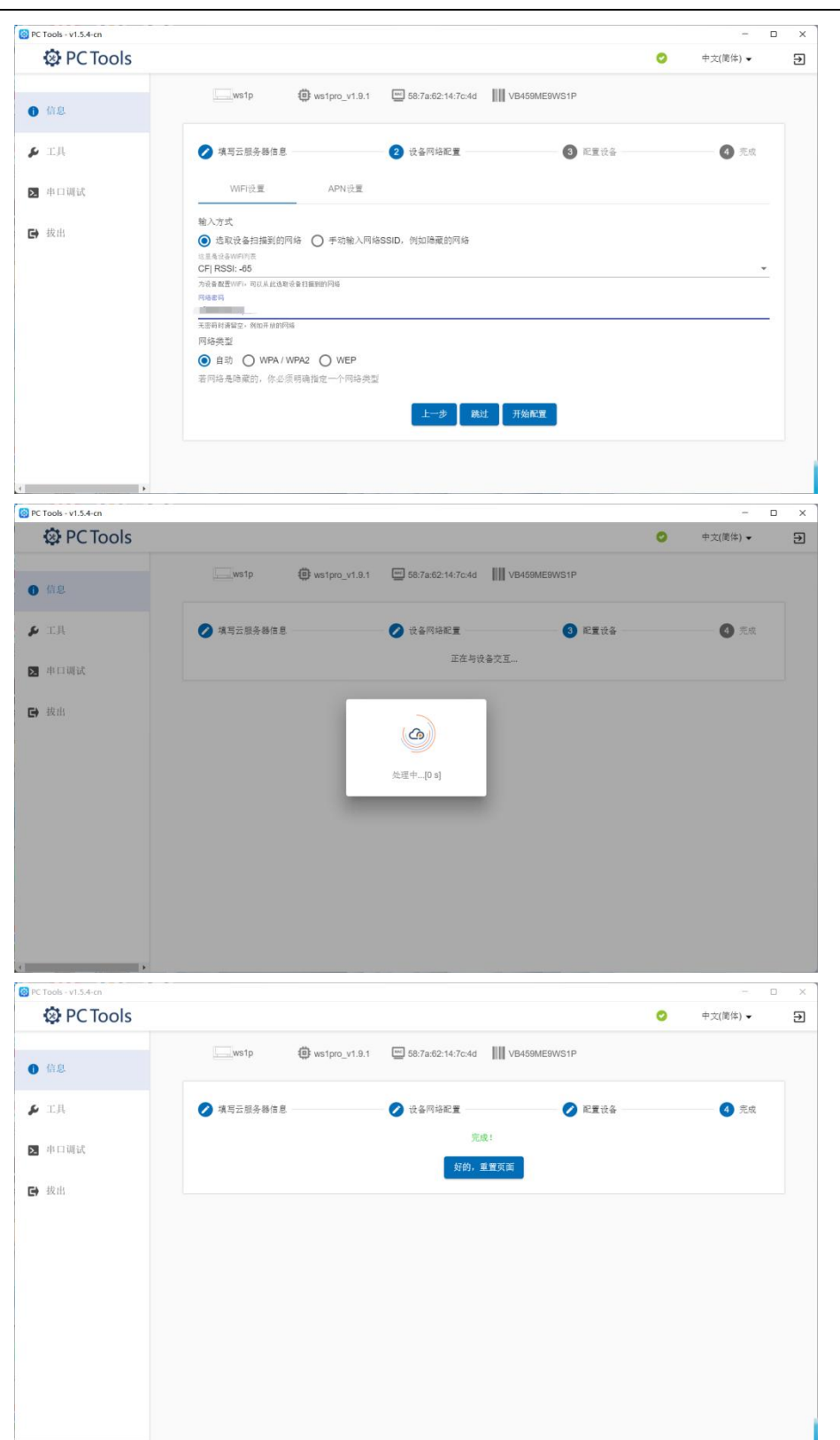

## 三、登录控制台

① 浏览器访问 <u>http://127.0.0.1/</u> (仅限服务器本机) 或设置好的 host

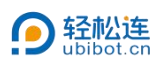

地址,如 http://192.168.2.25。

#### 用户名及密码为系统默认设置中所设置。

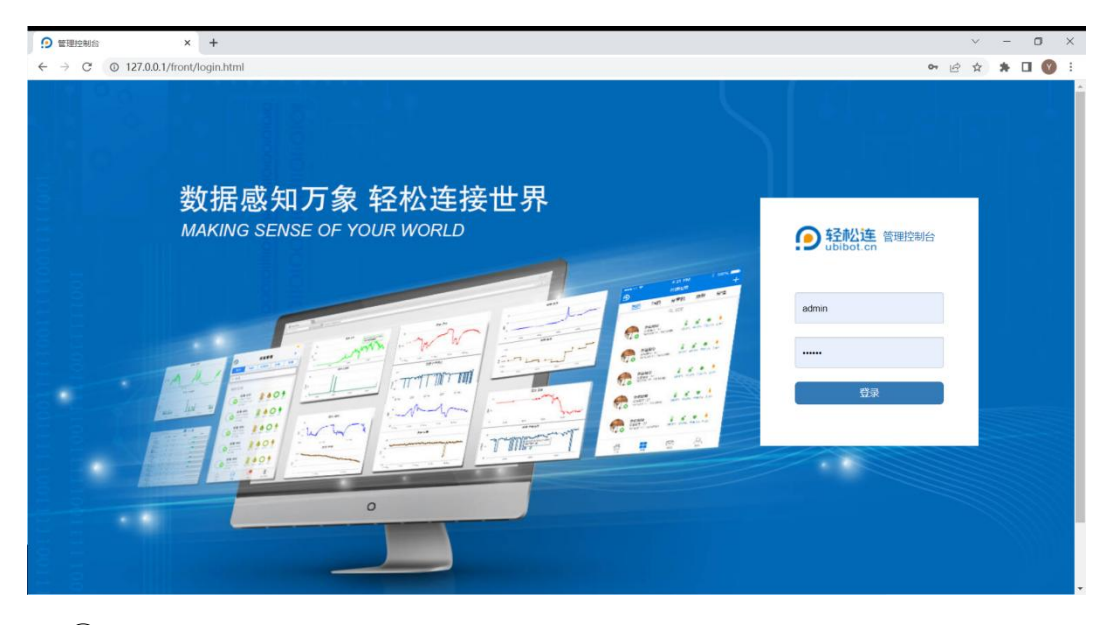

② 点击【数据仓库】-【我的数据仓库】,可查看设备并进行相关操作。

|               | 控制台         |             | × +             |              |         |                  |       |                |                         |                   | ~ - 0 ×                                |
|---------------|-------------|-------------|-----------------|--------------|---------|------------------|-------|----------------|-------------------------|-------------------|----------------------------------------|
| $\rightarrow$ | C           | ① 127.0.0.1 | /front/index.ht | ml#/channels |         |                  |       |                |                         | ď                 | * * 🛛 🕜 🗄                              |
| ) =           | •           |             |                 |              |         |                  |       |                | 合 🔅 🌲 天<br>首页 设置 别意中心 天 | 空蓝 🗸 🛛 中文 🖌 🤷     | sys***@ubibot.com 🗸                    |
| Ŧ             | <b></b> 民的数 | 据仓库         |                 |              |         |                  |       |                |                         | 1                 | ●1 台 设备 + 添加设备                         |
| Ī             | Q           | 请输入查询       | 内容              | <分享 □ PC     | F批量文件导出 | ■ 导出设备列表         | € ●自动 | 膰放 ● 序列号 = ℃/下 |                         | 121               | 師选 🗸 📃 🏭                               |
|               | 0           | 空间编号 \$     | iĝi             | 备列表 🕈        | 设备状态 ≑  |                  |       | 传感器数据          |                         | 最后更新时间 \$         | 创建时间 \$                                |
|               | 0           | 1点击进入       | C-1<br>SN:      | VB45***9WS1P |         | <b>28.2</b> 51.0 | 522.4 | 5.0 -45        |                         | <b>☞</b><br>4 分钟前 | 2022-07-25 15:06:57<br>(Asia/Shanghai) |
|               |             |             |                 |              |         |                  |       |                |                         |                   |                                        |
|               |             |             |                 |              |         |                  |       |                |                         |                   |                                        |
|               |             |             |                 |              |         |                  |       |                |                         |                   |                                        |
|               |             |             |                 |              |         |                  |       |                |                         |                   |                                        |
|               |             |             |                 |              |         |                  |       |                |                         |                   |                                        |
|               |             |             |                 |              |         |                  |       |                |                         |                   |                                        |
|               |             |             |                 |              |         |                  |       |                |                         |                   |                                        |
| 铂             | 爭页          | 100 ~       | <上一页 1          | 下一页> 共1页。    | 到 页 硫定  |                  |       |                |                         |                   |                                        |

注: 若删除设备后需再次绑定, 请先对设备恢复出厂设置。

## 四、登录 APP (标准版及以上)

① 下载并安装 123 IoT OPP。

2 打开 APP, 分别输入服务器、账号及密码。其中, 服务器地址为服务器
 地址+端口, 如 192.168.2.25:80。

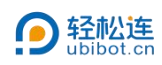

| 15:22 :                    | #?∎ |
|----------------------------|-----|
|                            |     |
| 展务器                        |     |
| UbiBot帐号<br><b>▲ admin</b> | ×   |
| ##                         | ×   |
| 登录                         |     |
|                            |     |
| h Ten                      |     |

## 进入后,即可显示绑定的设备。

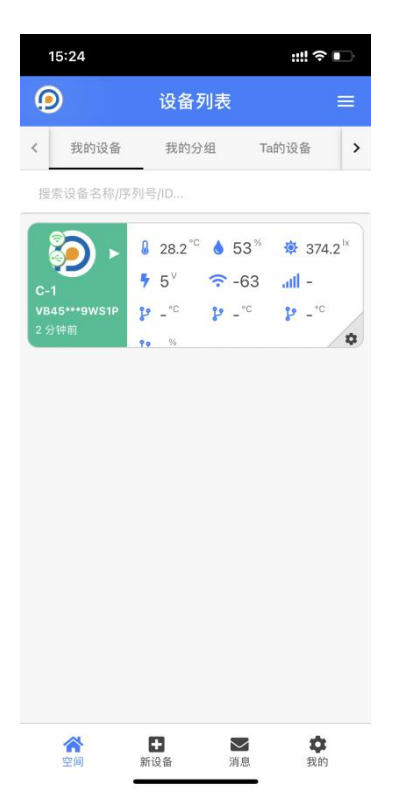